# Configuration un ou plusieurs lieux de distribution

# Pré-requis

La configuration du lieu de distribution est elle-même un pré-requis au bon fonctionnement du site, c'est l'étape 5 de la configuration pas à pas via **>Tableau de bord>Etat d'Amapress>5/ Votre AMAP** 

Vous pouvez créer autant de lieux de distribution que vous le souhaitez.

# Configuration

### ► Tableau de bord>Distributions>Lieux de distributions

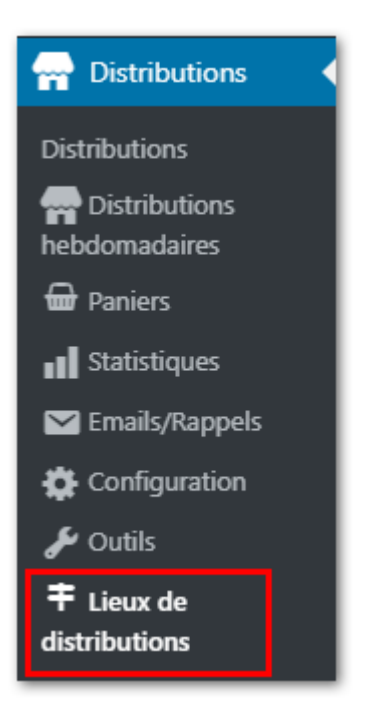

### **Compléter les sections**

Information

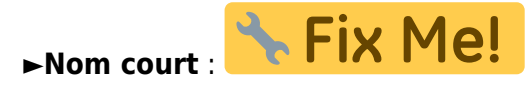

Distinguez un lieu principal d'un lieu occasionnel

Cocher : lieu habituel | Décocher : lieu ponctuel

#### Gestion

►Contact externe : indiquer les coordonnées de la personne qui est en charge de la gestion du lieu

Exemple : Mairie, maison des asociations...

#### ►Référent

Sélectionnez le Référent responsable des ditributions

#### ►Nombre de responsables de distributions

Indiquez le nombre de responsable de distribution nécessaires pour assurer la distribution. Cette information alimentera la configuration de la page d'inscription aux distributions

#### ►Instructions privées

Instructions destinées aux référents, ces informations seront diffusées aux responsables de distribution hebdomadaires. L'information ne sera pas affichée sur le site public.

#### Horaires

#### ►Heure début

Indiquez l'heure à laquelle débute la distribution

#### ►Heure fin

Indiquez l'heure à laquelle se termine la distribution

#### Adresse

Complétez les champs :

#### ►Adresse

- ►Code postal
- ►Ville

►Accès : donnez des précisions pour accéder au lieu de distribution

►Adresse d'accès : indiquz l'adresse qui permet d'accéder au lieu de distribution si l'adresse du lieu n'est pas localisable facilement

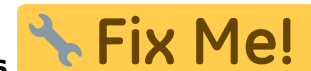

# Adhésion en ligne

Lorsque plusieurs lieux de distributions coexistent pour une même Amap, vous pouvez laisser le choix aux amapiens du lieu sur lequel ils souhaitent être rattaché.

Exemple :

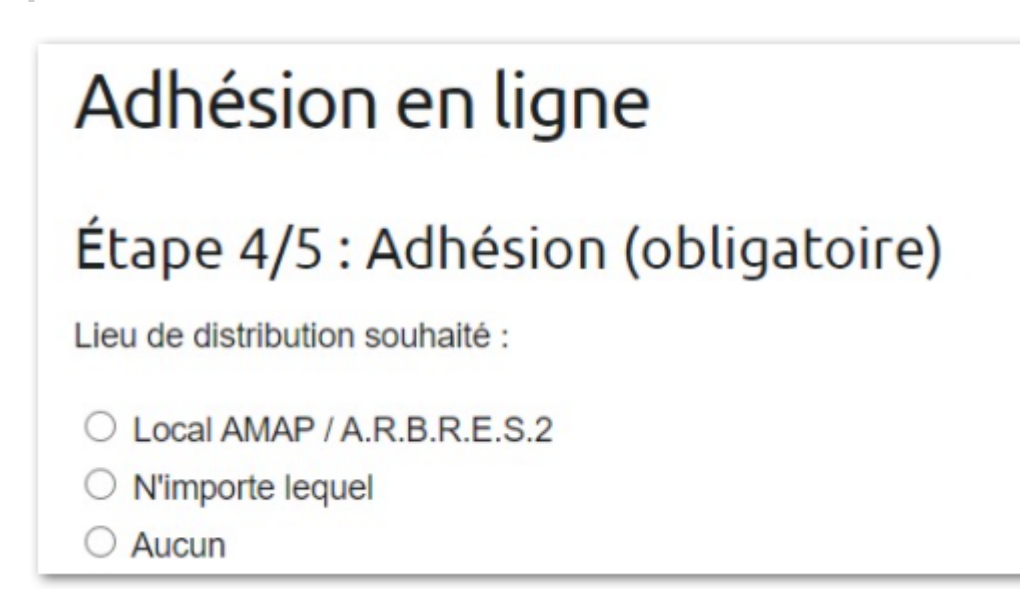

### Configuration

#### ► Tableau de bord>Pages>Pages

Ajoutez le shortcode

allow\_adhesion\_lieu=true

Exemple

[adhesion-en-ligne key=public email=contact@amapress.fr agreement=true xsend\_adhesion\_confirm=false xsend\_contrat\_confirm=false xsend\_referents=false xsend\_tresoriers=false paniers\_modulables\_editor\_height=400 show\_due\_amounts=true show\_delivery\_details=true allow\_adhesion\_alone=true check\_adhesion\_received=false allow\_adhesion\_message=true allow\_adhesion\_lieu=true]

## Trier les adhérents par site

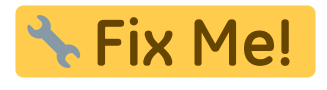

• Adhésions

### ► Tableau de bord>Gestion Adhésions> Règlements

#### Fenêtre ►Option de l'écran, cocher ►Lieu dist.

• Utilisateurs inscrits au minimum à un contrat

## Trier les adhérents par site

Adhésions

Une fois l'adhésion effectuée, il est possible de trier les utilisateurs via ►Tableau de bord>Gestion Adhésions> Règlements

Fenêtre ►Option de l'écran, cocher ►Lieu dist.

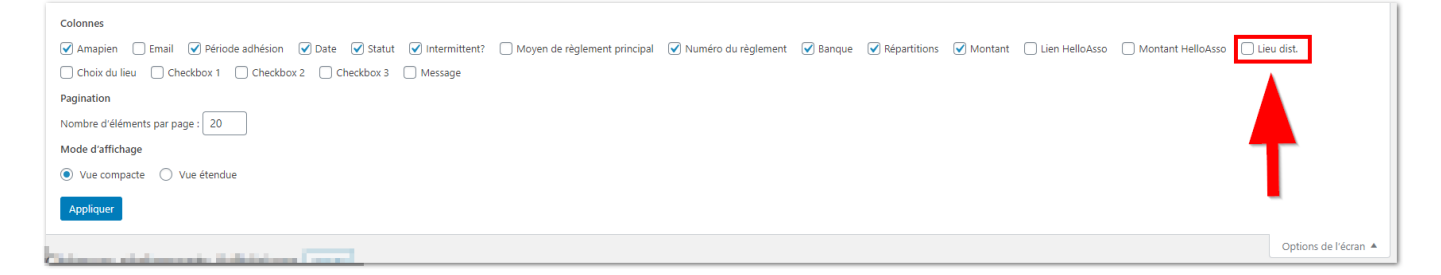

• Utilisateurs

Utilisateurs inscrits au minimum à un contrat

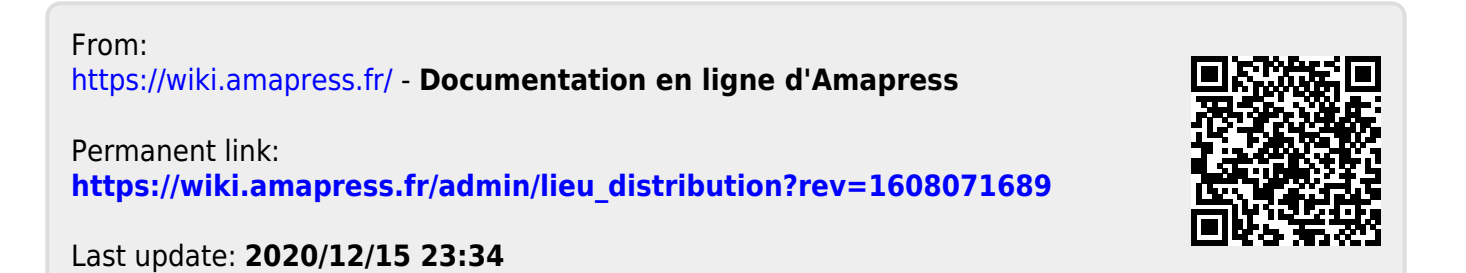